## How to make bar graphs in Excel 2013 (for PC)

The goal of this guide is to create a bar graph of the means of these two samples and add error bars of the standard deviation on either side of the mean.

| <b>A</b> 8 |   | • : :    | × 🗸      | $f_x$ |             |             |  |
|------------|---|----------|----------|-------|-------------|-------------|--|
|            | Α | В        | С        | D     | E           | F           |  |
| 1          |   | Sample 1 | Sample 2 |       | T test      |             |  |
| 2          |   | 5        | 15       |       | p-value     | 4.69439E-06 |  |
| 3          |   | 8        | 17       |       | t statistic | 8.874438355 |  |
| 4          |   | 9        | 19       |       |             |             |  |
| 5          |   | 7        | 17       |       |             |             |  |
| 6          |   | 6        | 18       |       |             |             |  |
| 7          |   | 5        | 13       |       |             |             |  |
| 8          |   |          |          |       |             |             |  |
| 9          |   |          |          |       |             |             |  |

First, we need to calculate said means and standard deviations of these samples.

| C | LO   | * E D    | X 🗸      | $f_{x}$ |             |             |  |  |  |  |  |
|---|------|----------|----------|---------|-------------|-------------|--|--|--|--|--|
|   | А    | В        | С        | D       | E           | F           |  |  |  |  |  |
| 1 |      | Sample 1 | Sample 2 |         | T test      |             |  |  |  |  |  |
| 2 |      | 5        | 15       |         | p-value     | 4.69439E-06 |  |  |  |  |  |
| З |      | 8        | 17       |         | t statistic | 8.874438355 |  |  |  |  |  |
| 4 |      | 9        | 19       |         |             |             |  |  |  |  |  |
| 5 |      | 7        | 17       |         |             |             |  |  |  |  |  |
| 6 |      | 6        | 18       |         |             |             |  |  |  |  |  |
| 7 |      | 5        | 13       |         |             |             |  |  |  |  |  |
| 8 | Mean | 6.666667 | 16.5     |         |             |             |  |  |  |  |  |
| 9 | SD   | 1.632993 | 2.167948 |         |             |             |  |  |  |  |  |
|   |      |          |          |         |             |             |  |  |  |  |  |

Highlight the calculated means and Insert a 2-D Column chart

\_

| F   | TLE       | HOME                 | INSERT   | P/           | AGE LAYC                | UT FORM     | IULAS DAT   | A        | REVIE | N VI   | EW       |            |        |                                          |
|-----|-----------|----------------------|----------|--------------|-------------------------|-------------|-------------|----------|-------|--------|----------|------------|--------|------------------------------------------|
| Piv | otTable f | Recommend            | led Tabl | e Pic        | tures Or                | nline       | Store       | <b>b</b> | Recom | mended | 2-D Colu | • 🖄 •      |        | le le le le le le le le le le le le le l |
|     |           | PivotTable<br>Tables | :5       |              | Pic                     | tures 🔤 🕇 🎽 | Apps        |          | CI    | harts  |          |            |        | Viev<br>epo                              |
| B   | 8         |                      | $\times$ | $\checkmark$ | <i>f</i> <sub>x</sub> = | AVERAGE(B2  | 2:B7)       |          |       |        | 3-D Colu | imn        |        |                                          |
|     | А         | В                    |          | С            | D                       | E           | F           |          | G     | н      | ส์เกิด   | สปิ        | na     |                                          |
| 1   |           | Sample               | e 1 Sam  | ple 2        |                         | T test      |             |          |       |        |          | 1810)      |        |                                          |
| 2   |           |                      | 5        | 15           |                         | p-value     | 4.69439E-06 | 5        |       |        | 100      |            |        |                                          |
| 3   |           |                      | 8        | 17           |                         | t statistic | 8.874438355 | 5        |       |        | สศ       |            |        |                                          |
| 4   |           |                      | 9        | 19           |                         |             |             |          |       |        |          |            |        |                                          |
| 5   |           |                      | 7        | 17           |                         |             |             |          |       |        | Ind Mor  | e Column ( | Charts |                                          |
| 6   |           |                      | 6        | 18           |                         |             |             |          |       |        |          |            |        |                                          |
| 7   |           |                      | 5        | 13           |                         |             |             |          |       |        |          |            |        |                                          |
| 8   | Mean      | 6.6666               | 667      | 16.5         |                         |             |             |          |       |        |          |            |        |                                          |
| 9   | SD        | 1.6329               | 993 2.1  | 67948        |                         |             |             |          |       |        |          |            |        |                                          |

<u>Note</u>: What Excel calls a "bar chart" produces sideways bars. Vertical bars are preferred, so choose "column chart."

| x          |                                          | <b>5</b> •∂•∓               |           | T                                                                                                    | T-test tests - Excel |         |            |          | CHART TOOLS |        |  |  |  |
|------------|------------------------------------------|-----------------------------|-----------|----------------------------------------------------------------------------------------------------|----------------------|---------|------------|----------|-------------|--------|--|--|--|
| F          | ILE                                      | HOME IN                     | SERT PA   | AGE LAYOUT FO                                                                                                    | DRMULAS DAT          | A REVIE | W VIEW     | DESIGN   | FORMAT      |        |  |  |  |
| Add<br>Ele | d Chart<br>ment •<br>Chart La<br>d Chart | Quick<br>ayout v<br>Element | ge<br>s v | fer a state of the state of the |                      | Ch      | art Styles | Dentitis |             | 045766 |  |  |  |
|            | Α                                        | В                           | С         | D E                                                                                                    | F                    | G       | н          | Ι        | J           | K L    |  |  |  |
| 1          |                                          | Sample 1                    | Sample 2  | T test                                                                                                    |                      |         |            |          |             |        |  |  |  |
| 2          |                                          | 5                           | 15        | p-valu                                                                                                    | e 4.69439E-06        | j       |            |          |             |        |  |  |  |
| 3          |                                          | 8                           | 1/        | t statis                                                                                                    | STIC 8.8/4438355     |         |            |          |             |        |  |  |  |
| 5          |                                          | 7                           | 17        |                                                                                                    |                      |         |            |          |             |        |  |  |  |
| 6          |                                          | 6                           | 18        |                                                                                                    |                      | Cl      | hart Title | •        |             |        |  |  |  |
| 7          |                                          | 5                           | 13        | 18                                                                                                    |                      |         |            |          |             |        |  |  |  |
| 8          | Mean                                     | 6.666667                    | 16.5      | 16 —                                                                                                    |                      |         |            |          |             |        |  |  |  |
| 9          | SD                                       | 1.632993                    | 2.167948  | 14 —                                                                                                    |                      |         |            |          |             |        |  |  |  |
| 10         |                                          |                             |           | 12                                                                                                    |                      |         |            |          |             |        |  |  |  |
| 11         |                                          |                             |           | 10                                                                                                    |                      |         |            |          |             |        |  |  |  |
| 12         |                                          |                             |           | 8                                                                                                    |                      |         |            |          |             |        |  |  |  |
| 13         |                                          |                             |           | 6                                                                                                    |                      |         |            |          |             |        |  |  |  |
| 15         |                                          |                             |           | 4                                                                                                    |                      |         |            |          |             |        |  |  |  |
| 16         |                                          |                             |           | 2                                                                                                    |                      |         |            |          |             |        |  |  |  |
| 17         |                                          |                             |           | 0                                                                                                    |                      |         |            |          |             |        |  |  |  |
| 18         |                                          |                             |           |                                                                                                    | 1                    |         |            |          | 2           |        |  |  |  |
| 19         |                                          |                             |           | Ľ                                                                                                    |                      |         |            |          |             | ů      |  |  |  |

This successfully produces two bars for our two means, and now we have to go to "Add Chart Element" in the upper left hand corner of the Chart Tools – Design ribbon to add error bars. Select "More Error Bars Options..." in the Error Bars menu to ensure you know exactly how they're calculated.

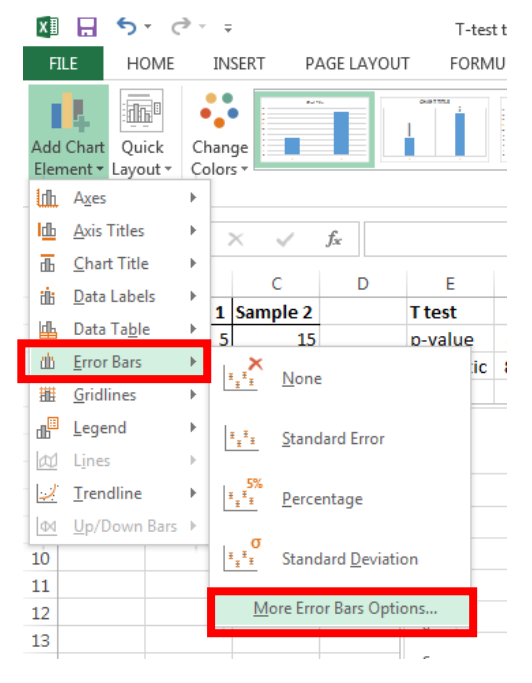

Scroll down in the Error Bar Options side menu to select "Custom" error bars, and then click "Specify Value."

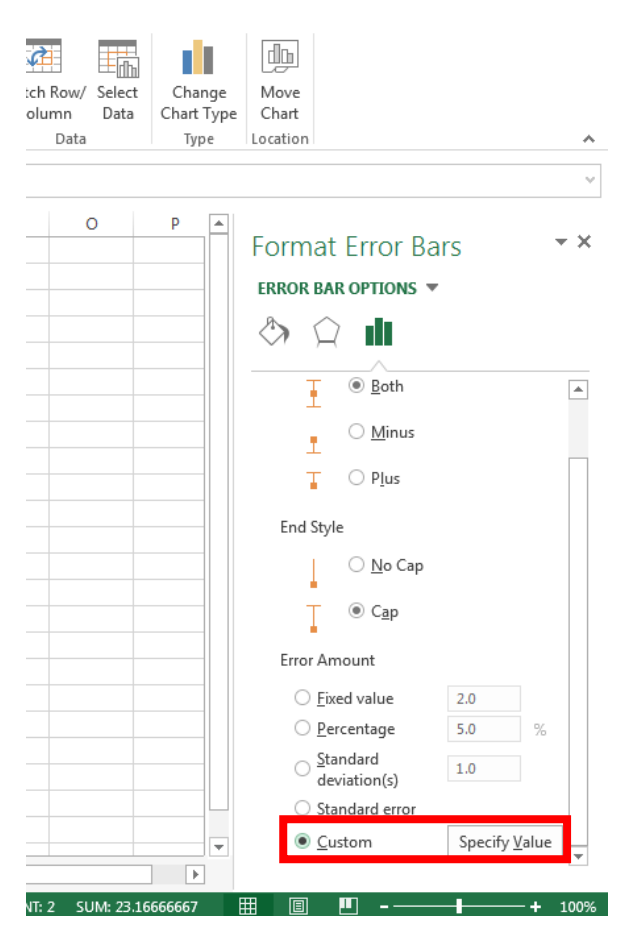

When the window pops up, highlight both standard deviations for the Positive Error Value.

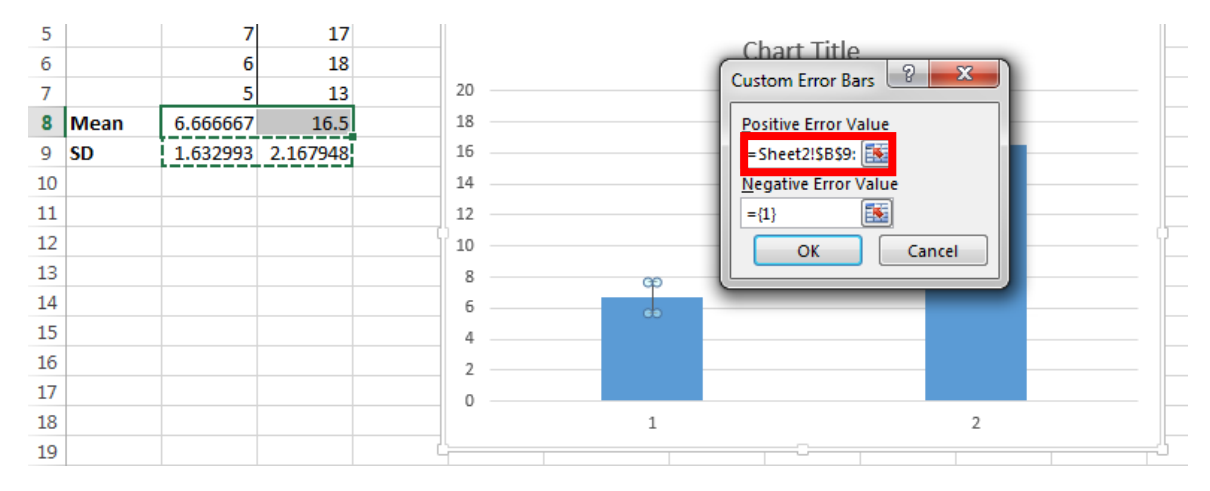

Select the SAME two standard deviation values for the Negative Error Value as well. This ensures that your error bars are symmetrical on either side of the average.

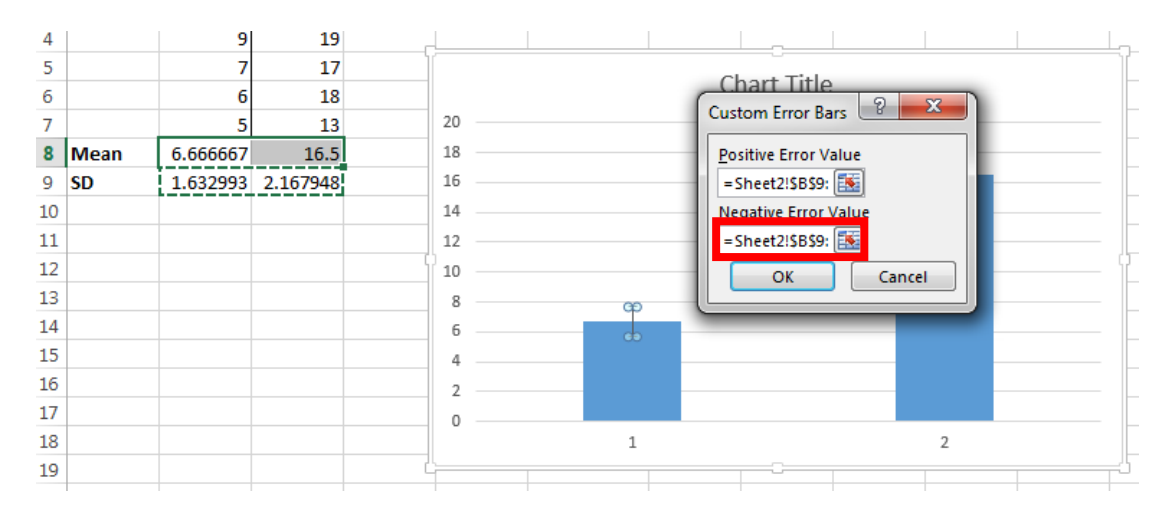

Click OK and check the error bars by eye.

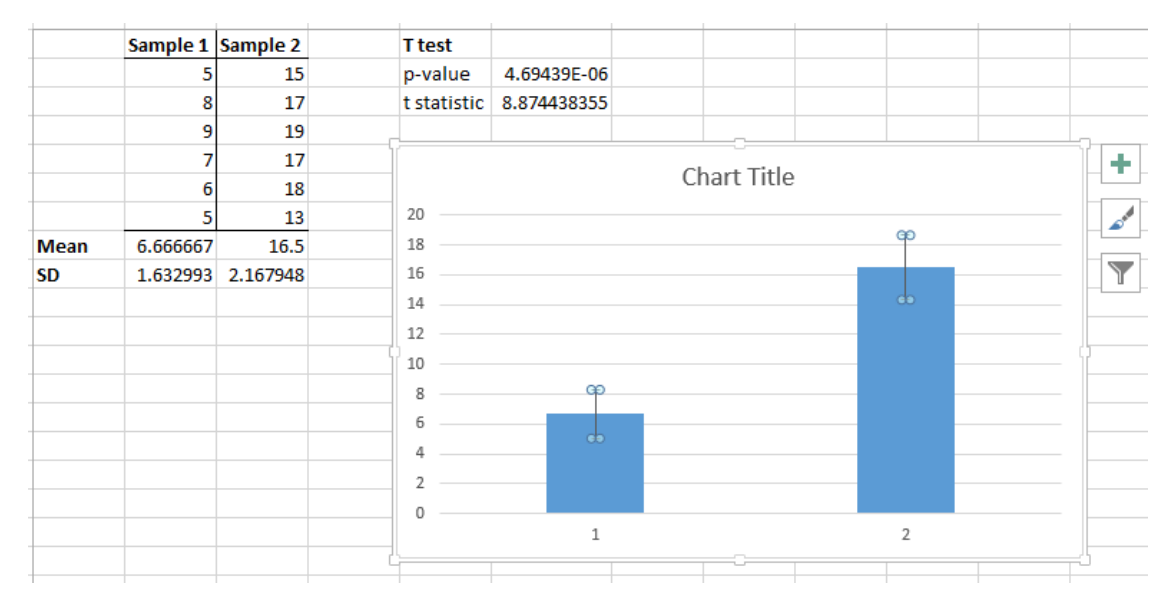

There you are! Each graph still requires a title, a y-axis label with units, and an x-axis label describing the difference between the sample treatments. If you have any questions about how to complete those tasks, please see the first Graphing in Excel 2010 Guide posted on Blackboard. If that doesn't clear things up, send me an email!